## 自作貯金支援アプリケーションに対する DIYユーザビリティテストの計画と実施

The University of Kitakyushu 北九州市立大学 国際環境工学研究科 情報工学専攻 山崎 進 研究室 上之園 倫哉

Copyright © 2012 Rinsuke Agenosono All Rights Reserved.

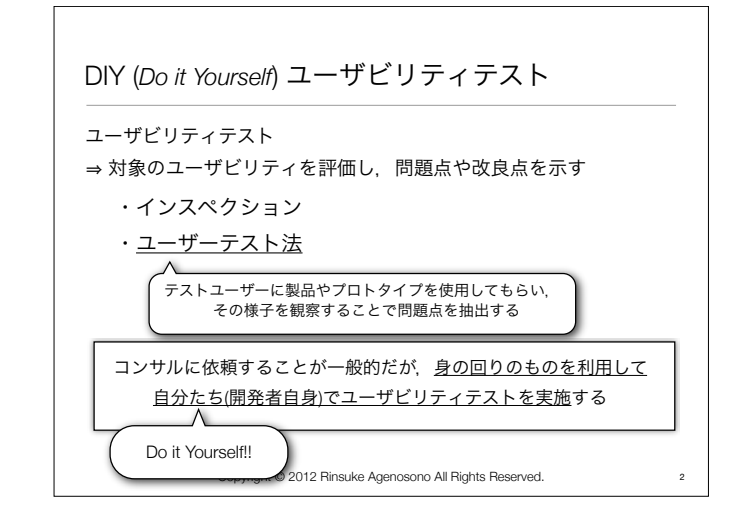

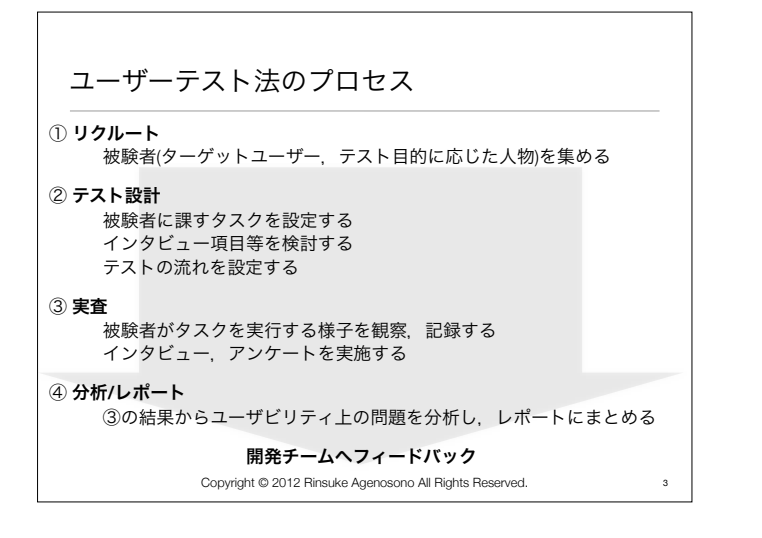

| ノスドム<br> | が安司空としれてのると<br>委託型ユーザビリティテストとDIYユ                                                                                       | - C V)」U+X<br>                                                                                                    |
|----------|----------------------------------------------------------------------------------------------------|----------------------------------------------------------------------------------------------------|
|          | 従来の委託型<br>ユーザビリティテスト                                                                                                    | DIYユーザビリティ<br>テスト                                                                                                    |
| 活動の主体    | 専門のコンサルタント                                                                                                    | 開発者自身                                                                                                    |
| 被験者      | 調査会社の登録モニター                                                                                                    | 人脈 (友達の友達の友達の                                                                                                    |
| 場所       | 専用ラボ                                                                                                    | 会議室や研究スペース                                                                                                    |
| 成果物      | 動画付き、大量のレポート                                                                                                    | 必要な情報を書いたメモと対話                                                                                                    |
| 利点       | <ul> <li>・専門家の知見から様々な項目について</li> <li>ユーザビリティ評価をしてもらえる</li> <li>・リクルーティングやテスト設計等、</li> <li>手間のかかる部分を任せることができる</li> </ul> | <ul> <li>自分達に必要な情報だけ抽出しユーザビリティ<br/>テストにかける期間を削減することができる</li> <li>予算内でのテスト可能回数が増加する</li> <li>・検験者との対話から効率的に問題<br/>を発見できる可能性が高い</li> </ul> |
| 欠点       | <ul> <li>・費用が高い、時間(期間)がかかる</li> <li>・コンサル会社と開発会社の間でコミュニ<br/>ケーションのミスマッチが起こる可能性がある</li> </ul>                            | <ul> <li>・リクルートやテスト設計に手間がかかる</li> <li>・テスト実施状況の観察やテスト進行に<br/>テクニックが必要</li> </ul>                                                         |

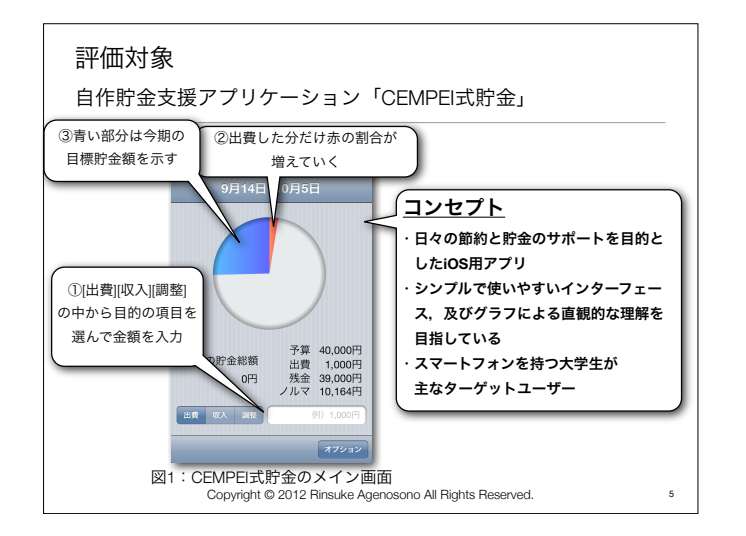

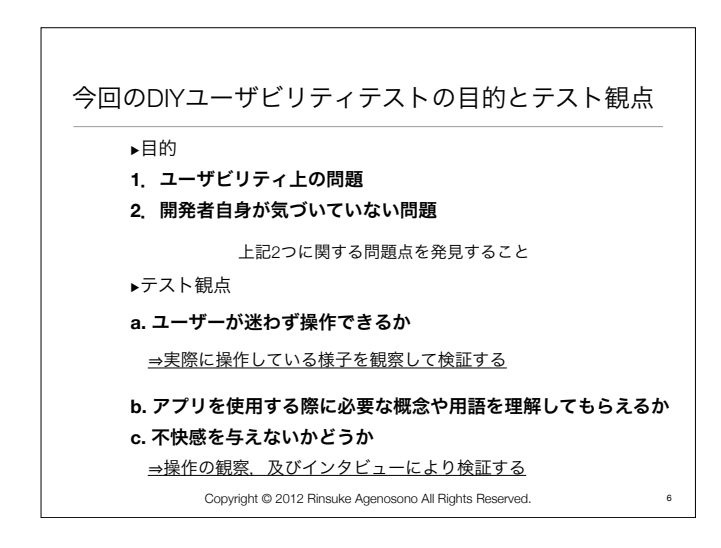

## テスト設計 タスクの設定

| _       |                                                         | -                     |                                |                                                                  |  |  |
|---------|---------------------------------------------------------|-----------------------|--------------------------------|------------------------------------------------------------------|--|--|
|         | 表                                                       | 2:各                   | 操作とタスク及び被験者に提                  | 示する情報の関係                                                         |  |  |
| N<br>0. | 確認したい操作                                                 | <b>※</b><br>テスト<br>観点 | タスク                            | 被験者に提示する情報                                                       |  |  |
| 1       | "予算と期間"の概念に<br>ついて理解できるか                                | b                     | 初期設定をする                        | (※インタビュアが聞き取りで確認<br>する)                                          |  |  |
| 2       | 出費の入力が<br>できるか                                          | а                     | リストをもとに、出費を入力する                | 昨日,次のリスト(省略)のような<br>お金を使いました                                     |  |  |
| 3       | 入力ミスの削除<br>(修正)ができるか                                    | а                     | ログから先の入力を削除する                  | 先日の飲み会の代金は¥4,000ではなく<br>¥3,500でした                                |  |  |
| 4       | 収入の入力が<br>できるか                                          | а                     | 収入を入力する                        | ¥10,000の小遣いを貰いました                                                |  |  |
| 5       | 調整機能が使えるか                                               | a,b                   | 調整機能を使って,所持金とアプリの<br>残金表示を合わせる | 出費の入力をうっかり忘れてしまって,<br>財布の中身とアプリの表示が合わなくなりました.<br>財布の中身は¥52,970です |  |  |
| >       | <sup>※</sup> a. ユーザーが迷わず操作 <sup>−</sup>                 | できるか                  |                                |                                                                  |  |  |
|         | b. アプリを使用する際に;                                          | 必要な概:                 | 念や用語を理解してもらえるか (Cについてに         | <b>は事後インタビューで聞き取り)</b>                                           |  |  |
|         | Copyright © 2012 Rinsuke Agenosono All Rights Reserved. |                       |                                |                                                                  |  |  |

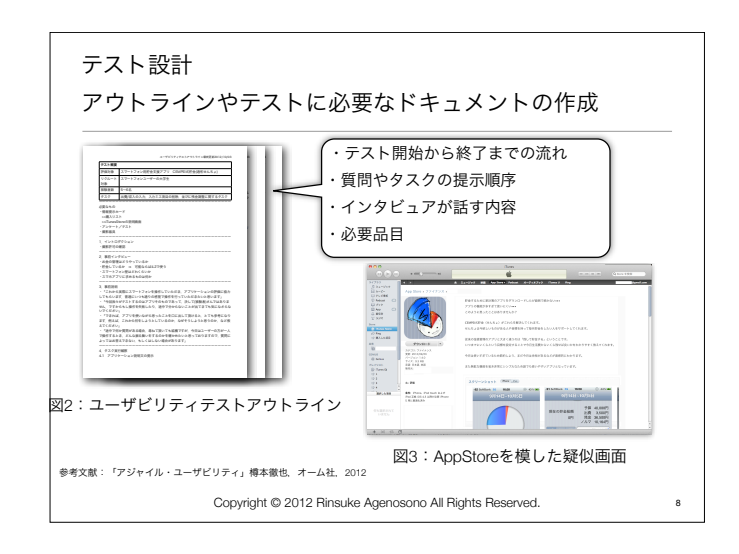

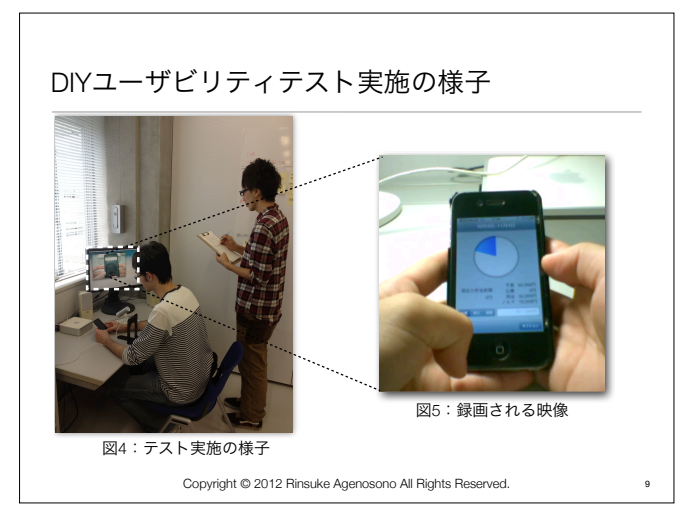

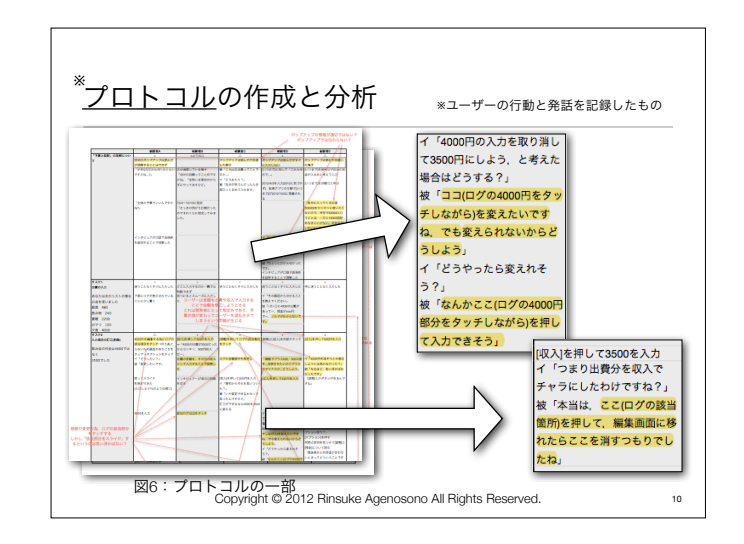

| 結果:タスクの達成状況                                                                                                    |                                |                  |                  |                  |      |                  |  |  |  |
|----------------------------------------------------------------------------------------------------|--------------------------------|------------------|------------------|------------------|------|------------------|--|--|--|
| 被験者=アプリのターゲットユーザー<br>今回はスマートフォンユーザーの大学生                                                                                                    |                                |                  |                  |                  |      |                  |  |  |  |
| No                                                                                                    | タスク                            | 波験者A             | 被験者B             | 被験者C             | 被験者D | 被験者D             |  |  |  |
| 1                                                                                                    | 初期設定をする                        | ×                | $\bigtriangleup$ | $\bigtriangleup$ | ×    | $\bigtriangleup$ |  |  |  |
| 2                                                                                                    | リストをもとに<br>出費を入力する             | 0                | 0                | 0                | 0    | 0                |  |  |  |
| 3                                                                                                    | ログから先の入力を<br>削除する              | $\triangle$      | ×                | ×                | ×    | ×                |  |  |  |
| 4                                                                                                    | 収入を入力する                        | 0                | 0                | 0                | 0    | 0                |  |  |  |
| 5                                                                                                    | 調整機能を使って、所持金と<br>アプリの残金表示を合わせる | $\bigtriangleup$ | ×                | ×                | ×    | 0                |  |  |  |
| <ul> <li>○:ユーザーは独力でタスクを達成 無駄な操作や混乱も少ない、</li> <li>△:ユーザーはタスクを完了したが、無駄な操作や声感いが見られた、(またはインタビュアの助言によりタスクを完了した)</li> <li>x:ユーザーは独力でタスクを完了できなかった。(またはインタビュアが完了できないと判断した)</li> <li>Convrided © 2012 Binske Agenosono All Biohts Reserved.</li> </ul> |                                |                  |                  |                  |      |                  |  |  |  |

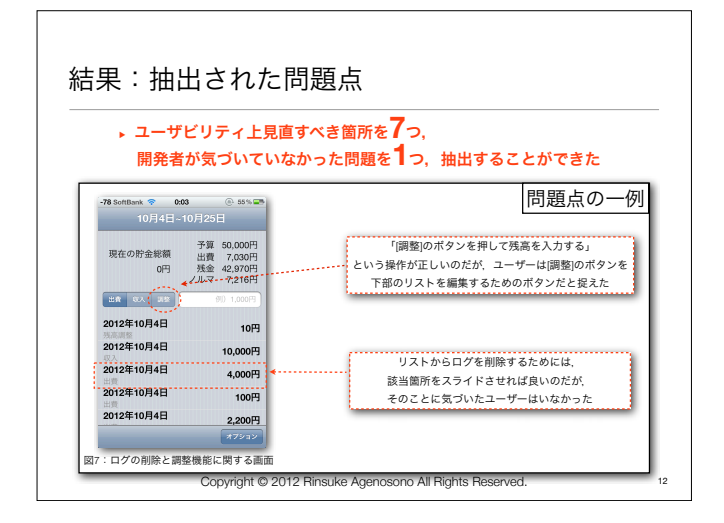

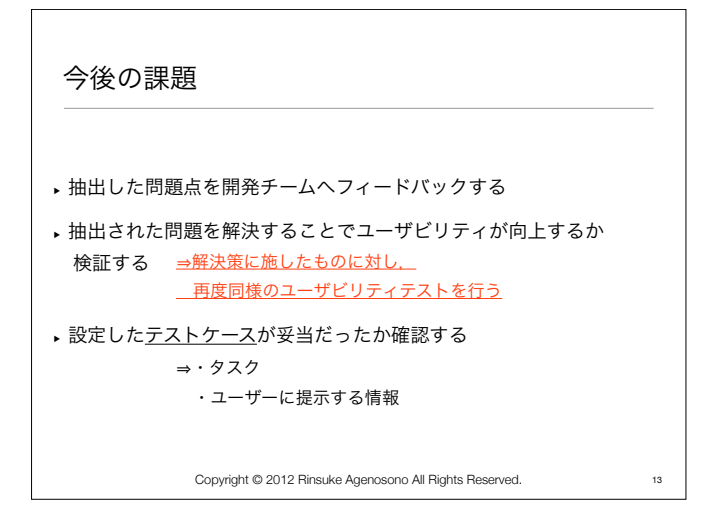